## Инитпро | ОФД

Инструкция по автоматическому добавлению кассы в личный кабинет

http://ofd-initpro.ru

## Автоматическое добавление ККТ в личный кабинет

1. Введите на кассе параметры связи с Инитпро ОФД.

| Параметры свя | араметры связи ККТ с Инитпро   ОФД 🔨 |  |  |  |  |  |
|---------------|--------------------------------------|--|--|--|--|--|
| Сервер ОФД    | kkt.ofd-initpro.ru                   |  |  |  |  |  |
| Порт          | 9999                                 |  |  |  |  |  |
| Таймаут       | 10 000 мс                            |  |  |  |  |  |
| инн офд       | 5902034504                           |  |  |  |  |  |
|               |                                      |  |  |  |  |  |

**Внимание**: мы подготовили для вас инструкции по настройке связи с нашим ОФД, которые можно посмотреть <u>здесь</u>. Если для вашей модели еще нет инструкции, вы все равно можете настроить связь с нашим ОФД, введя параметры, указанные выше. Наличие или отсутствие инструкции никак не влияет на настройку связи с ОФД! Вы можете ввести данные параметры на любой кассе из государственного реестра контрольно-кассовой техники.

- 2. Распечатайте на кассе фискальный документ (кассовый чек, отчет об открытии смены и т.п.)
- 3. Перейдите в раздел Управление. Касса автоматически добавится в список ККТ.
  - Если вы еще не распечатали на кассе отчет о регистрации (перерегистрации) ККТ, то статус кассы будет «Ожидается отчет о регистрации». Для завершения подключения распечатайте необходимый отчет на ККТ.
  - Если вы уже распечатали на кассе отчет о регистрации (перерегистрации), статус кассы будет **ККТ** зарегистрирована.

| <b>нитпро</b>  ОФД                                      | + Добавить кассу                                                       | ККТ Документы    | Отчеты Прайс лист                                                   | Управление                                                           |   | \rm Анжелика 3.      |  |
|---------------------------------------------------------|------------------------------------------------------------------------|------------------|---------------------------------------------------------------------|----------------------------------------------------------------------|---|----------------------|--|
| Инитпро   ОФД   > Личн                                  | ый кабинет > Управление                                                |                  |                                                                     |                                                                      |   |                      |  |
| Управление                                              |                                                                        |                  |                                                                     |                                                                      |   |                      |  |
| Управление ККТ                                          | Партнеры Группы                                                        |                  |                                                                     |                                                                      |   |                      |  |
| Мои кассь<br>Зарегистрир<br>Активирова<br>Всего касс: 3 | ы<br>рованно: 2<br>нно: 0<br>\$                                        | Р Досту<br>Досту | НС Купить тариф<br>пно для активации ККТ:<br>пно кодов активации: 0 | 0                                                                    |   |                      |  |
| Выберите организаци                                     | 110 🗸                                                                  |                  |                                                                     |                                                                      |   | Поиск                |  |
| 🕂 Добавить ККТ 🔍                                        | 🖊 Активировать тариф                                                   |                  |                                                                     |                                                                      | ( | ? Как подключить ККТ |  |
| Тариф                                                   | Касса/Группа/РНМ                                                       | Адрес места у    | становки Компан                                                     | омпания Состояние                                                    |   |                      |  |
| Промо<br>до 01.09.2018                                  | Касса 0000000001010482<br>улица Ленина, 26 (ј)<br>РНМ: 000000001010482 | Пермь, ул.Лен    | ина, 26 ООО "Н<br>РЕШЕНІ<br>ИНН: 5<br>КПП- 4                        | ООО "НОВЫЕ КАССОВЫЕ<br>РЕШЕНИЯ"<br>ИНН: 5904349002<br>КПЛ: 590401001 |   | гистрирована 🗸       |  |

- Для кассы активируется бесплатный промо-тариф до 01.09.2018. До этой даты ваша касса будет передавать чеки в ФНС совершенно бесплатно! По истечению данного срока вам будет необходимо активировать тариф для кассы. Для этого:
  - а. Купите необходимый тариф. Инструкцию по покупке вы можете посмотреть здесь.
  - b. Активируйте тариф для кассы. Инструкцию по активации тарифа можно посмотреть здесь.

| <b>1нитпро</b>   ОФД <mark>+ добавить кассу</mark>                                          | ККТ Документь         | і Отчеты Прайс                                                  | пист Управление                                               | Баланс Помощь                               | \rm Анжелика 3.      |
|---------------------------------------------------------------------------------------------|-----------------------|-----------------------------------------------------------------|---------------------------------------------------------------|---------------------------------------------|----------------------|
| Инитпро   ОФД > Личный кабинет > Управление                                                 |                       |                                                                 |                                                               |                                             |                      |
| Управление                                                                                  |                       |                                                                 |                                                               |                                             | 💿 Справка по разделу |
| Управление ККТ Партнеры Группы                                                              |                       |                                                                 |                                                               |                                             |                      |
| Мои кассы<br>Зарегистрированно: 2<br>Активированно: 0<br>Всего касс: 3                      | ₽ Дос<br>Дос          | Танс Купить тариф<br>тупно для активации<br>тупно кодов активац | ККТ: <b>О</b><br>ИИ: <b>О</b>                                 |                                             |                      |
| Выберите организацию 🗸                                                                      |                       |                                                                 |                                                               |                                             | Поиск                |
| 🕂 Добавить ККТ 🗸 Активировать тариф                                                         |                       |                                                                 |                                                               | (                                           | ? Как подключить ККТ |
| Тариф Касса/Группа/РНМ                                                                      | Адрес места установки |                                                                 | мпания                                                        | Состояние                                   |                      |
| Промо<br>до 01.09.2018 Касса 000000001010482<br>улица Ленина, 26 ()<br>РНМ: 000000001010482 | Пермь, ул.Ленина, 26  |                                                                 | ОО "НОВЫЕ КАССОВІ<br>ШЕНИЯ"<br>ІН: 5904349002<br>П: 590401001 | АССОВЫЕ 🗸 ККТ зарегистрирована<br>002<br>01 |                      |
|                                                                                             |                       |                                                                 |                                                               |                                             |                      |